# D-Link Quick Installation Guide

This product can be set up using any current Web browser, i.e., Internet Explorer 6 or Netscape Navigator 6.2.3 or later.

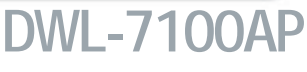

D-Link *Air*Premier<sup>™</sup> AG Tri-mode Dualband Wireless Access Point

## Before You Begin

The default IP address for the DWL-7100AP is **192.168.0.50** with a subnet mask of **255.255.255.0**. For the purpose of configuring the DWL-7100AP you will need to assign your computer a static IP address within the same range as the DWL-7100AP's IP address. See the Manual on the CD-ROM if you need assistance in assigning a static IP address for your network adapter.

## **Check Your Package Contents**

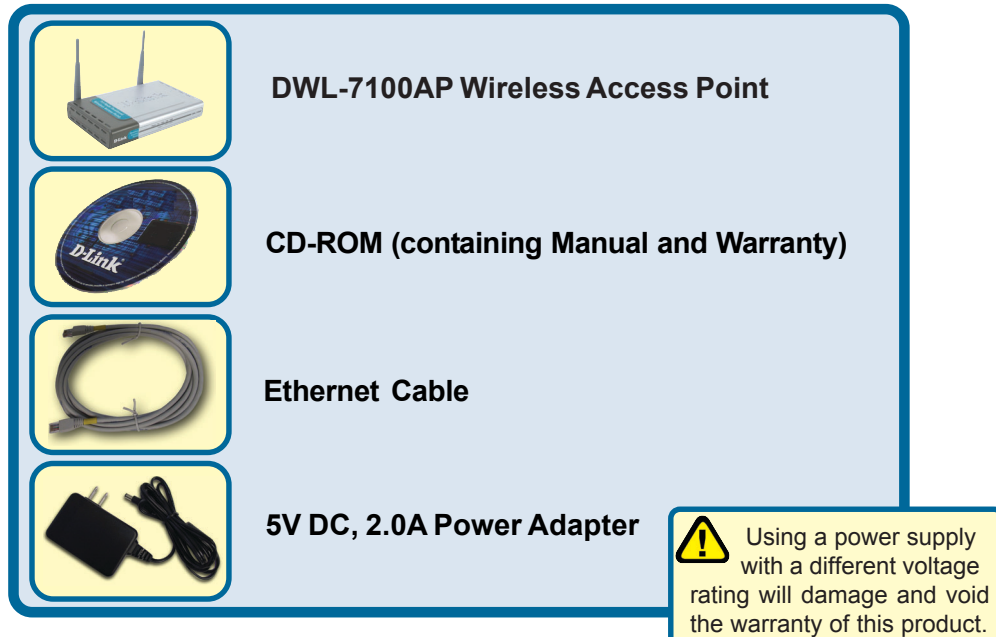

If any of the above items are missing, please contact your reseller.

©2003 D-Link Systems, Inc. All rights reserved. Trademarks or registered trademarks are the property of their respective holders. Software and specifications subject to change without notice. DWL-7100AP. 01152004

# Connecting The DWL-7100AP To Your Network

- A. First, connect the power adapter to the receptor at the back panel of the DWL-7100AP and then plug the other end of the power adapter to a wall outlet or power strip. The Power LED will turn ON to indicate proper operation.
- B. Insert an Ethernet cable into the LAN port on the back panel of the DWL-7100AP and an available Ethernet port on the network adapter in the computer you will use to configure the DWL-7100AP. The Link LED for the LAN Port will illuminate to indicate a proper connection.
- C. Computers with 802.11a/b/g wireless adapters can connect to the DWL-7100AP. The DWL-AG650 AirXpert<sup>™</sup> Wireless Cardbus Adapter and the DWL-AG520 AirXpert<sup>™</sup> Wireless PCI Adapter will connect, out of the box, with the DWL-7100AP, using their default settings.

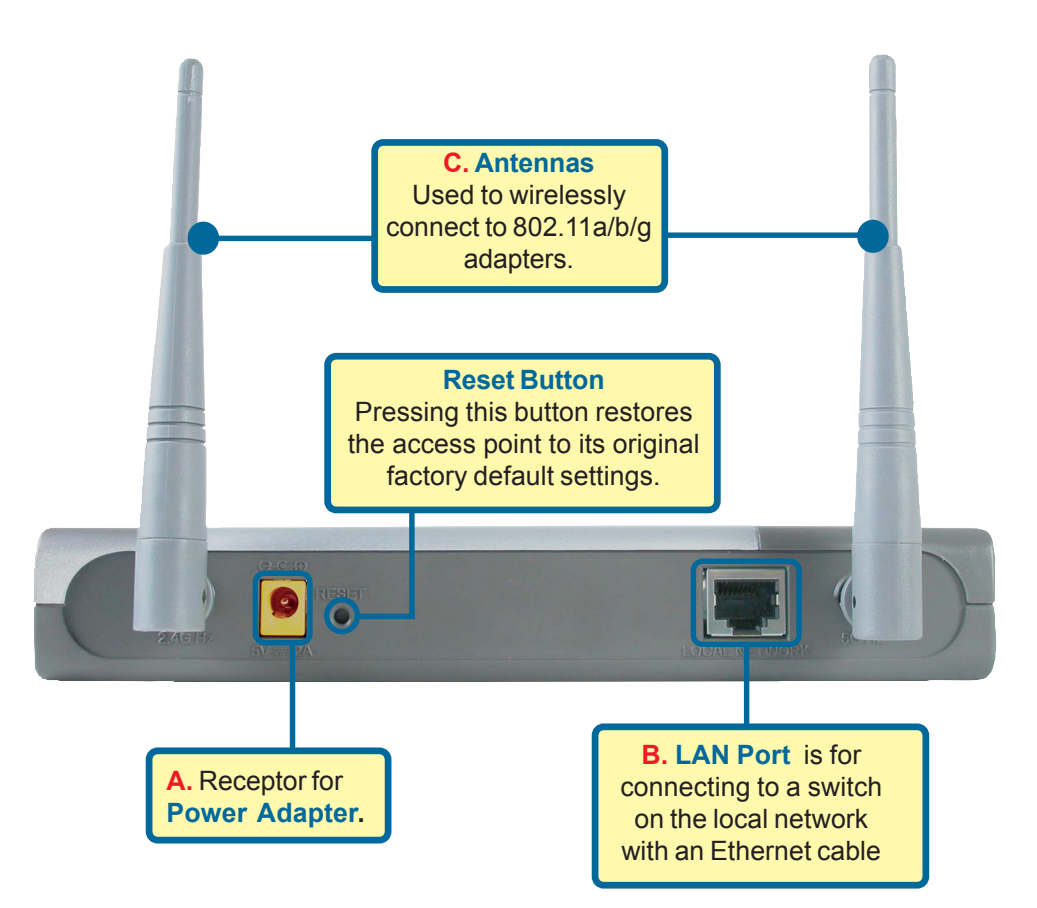

When you have completed the steps in this *Quick Installation Guide*, your connected network should look similar to this:

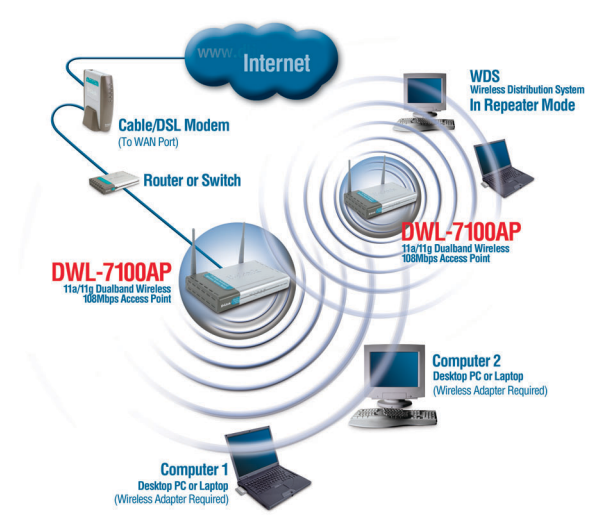

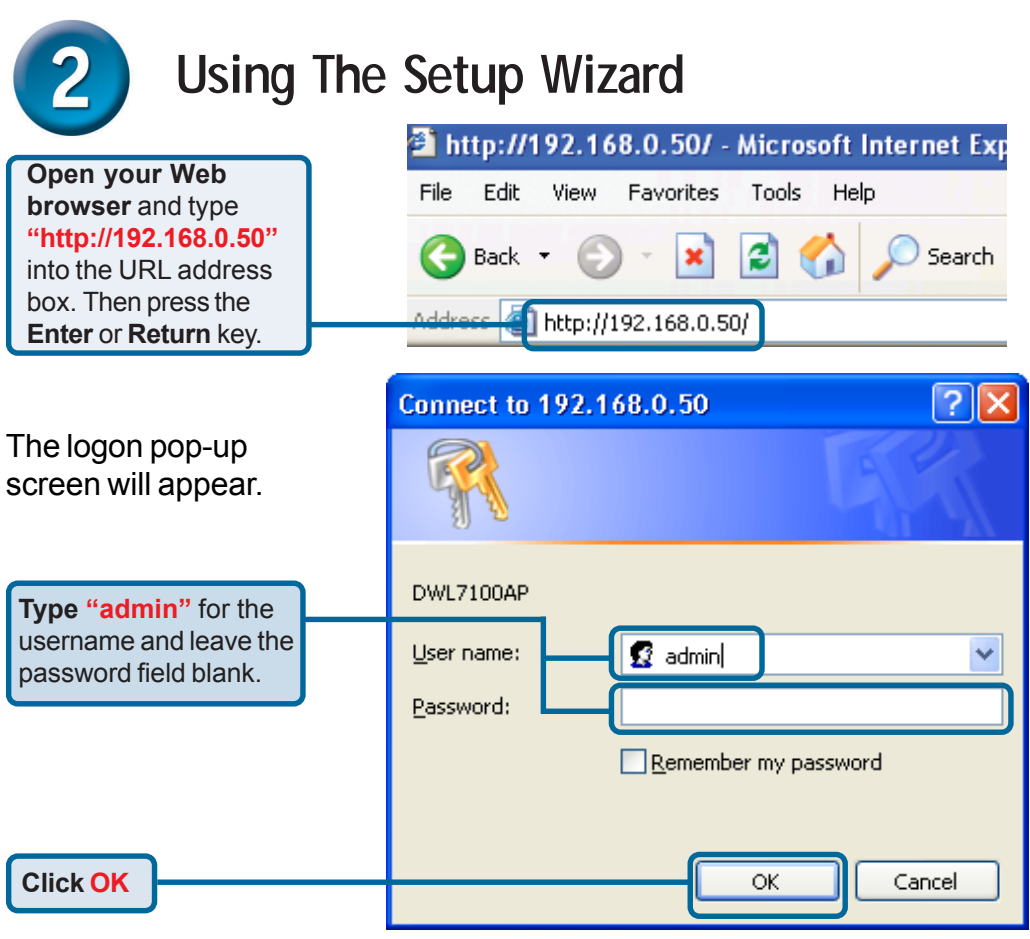

# 2 Using The Setup Wizard (continued)

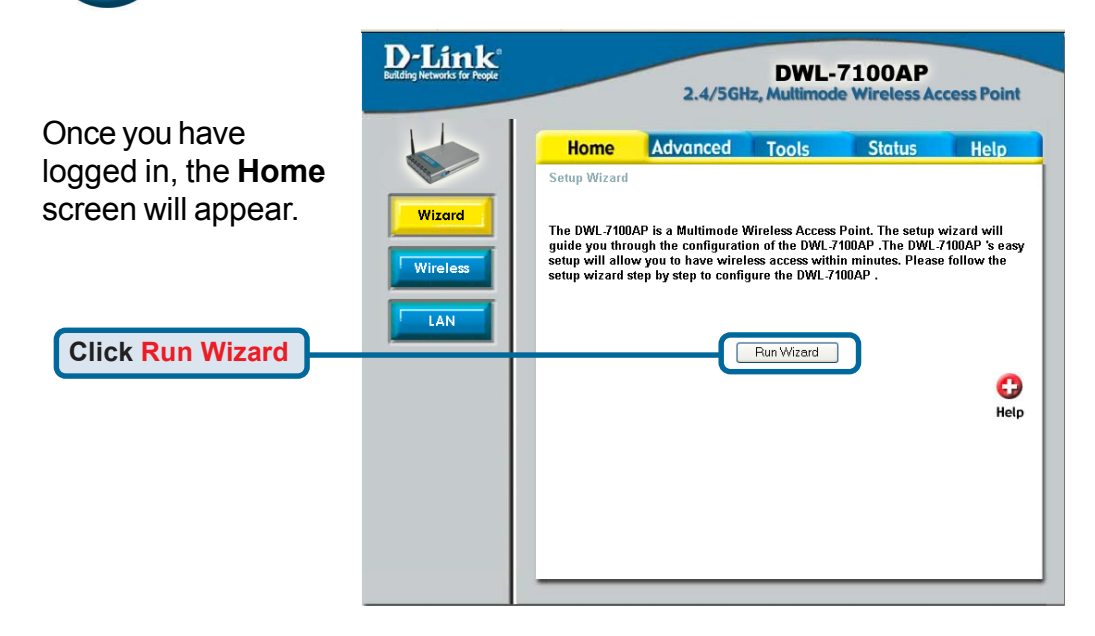

# You will see the following screens.

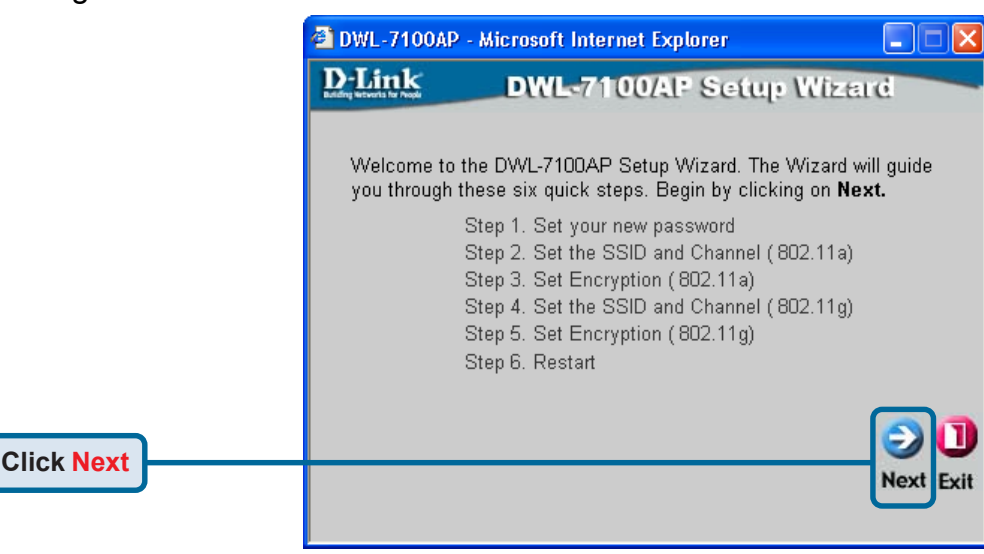

|                                                                                          | DWL-7100AP                                        | Microsoft Internet Explorer                                  |                                       |
|------------------------------------------------------------------------------------------|---------------------------------------------------|--------------------------------------------------------------|---------------------------------------|
|                                                                                          | D-Link                                            | DWL-7100AP St                                                | atup Wizard                           |
|                                                                                          |                                                   | Set Password                                                 |                                       |
| Step 1 - Set up your<br>new password. You<br>have the option to<br>establish a password. | You may chang<br>Nexet to continu<br>₽<br>Venty P | ge the password by entering in<br>M.<br>Password<br>Password | a new password. Click                 |
| Click Next                                                                               |                                                   |                                                              | G O U<br>Back Next Exit               |
|                                                                                          | DWL 7100AP                                        | Microsoft Internet Explorer                                  |                                       |
| Step 2 - Wireless LAN                                                                    | D-Link                                            | DWL-7100AP St                                                | atup Wizard                           |
| 802.11a Setup                                                                            | Set W                                             | Areless LAN 802.11a                                          | Connection                            |
| settings are:                                                                            | Estado da CE                                      |                                                              |                                       |
| SSID = default                                                                           | Enter in the SS<br>Wireless LAN 8                 | ID name and Channel number<br>102.11a Connection. Click Nex  | to be used for the<br>It to continue. |
| Channel = <b>52</b>                                                                      |                                                   | SSID: default                                                |                                       |
| settings to match an                                                                     |                                                   | Chanal 52                                                    |                                       |
| existing wireless network.                                                               |                                                   | Committee 2                                                  |                                       |
| Click Next                                                                               |                                                   |                                                              | G D<br>Back Next Exit                 |
|                                                                                          | DWL 7100AP                                        | Microsoft Internet Explorer                                  |                                       |
|                                                                                          | D-Funk                                            | DWL-7100AP Se                                                | etup Wizerd                           |
|                                                                                          | · · · ·                                           | WEP Encryption for 8                                         | 302.11a                               |
| Step 3 - WEP Encryption                                                                  | If you wish to u<br>Values Click N                | se encrption, enable it here and<br>exit to continue.        | enter the encryption Key              |
| The DWL-7100AP is capable                                                                | WEP: 💽 [                                          | Xisabled O Enabled                                           |                                       |
| of 64-, 128-, and 152-bit                                                                | Key Size: 📄 6                                     | 4 128 152                                                    |                                       |
| size you wish to use and                                                                 | Keyt:                                             |                                                              |                                       |
| enter the key in the field                                                               | rayr.                                             |                                                              |                                       |
| provided. By default, WEP is <b>Disabled</b> .                                           |                                                   |                                                              |                                       |
| Click Next                                                                               |                                                   |                                                              | Disc Press EXIE                       |
|                                                                                          |                                                   |                                                              |                                       |

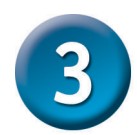

## Your Setup is Complete!

#### Step 2 - Wireless LAN 802.11g Setup

The default wireless settings are: SSID = **default** Channel = **6** You can change these settings to match an existing wireless network.

Click Next

## Step 3 - WEP Encryption for 802.11g

The DWL-7100AP is capable of 64-, 128-, and 152-bit encryption. Select the key size you wish to use and enter the key in the field provided. By default, WEP is **Disabled**.

**Click Next** 

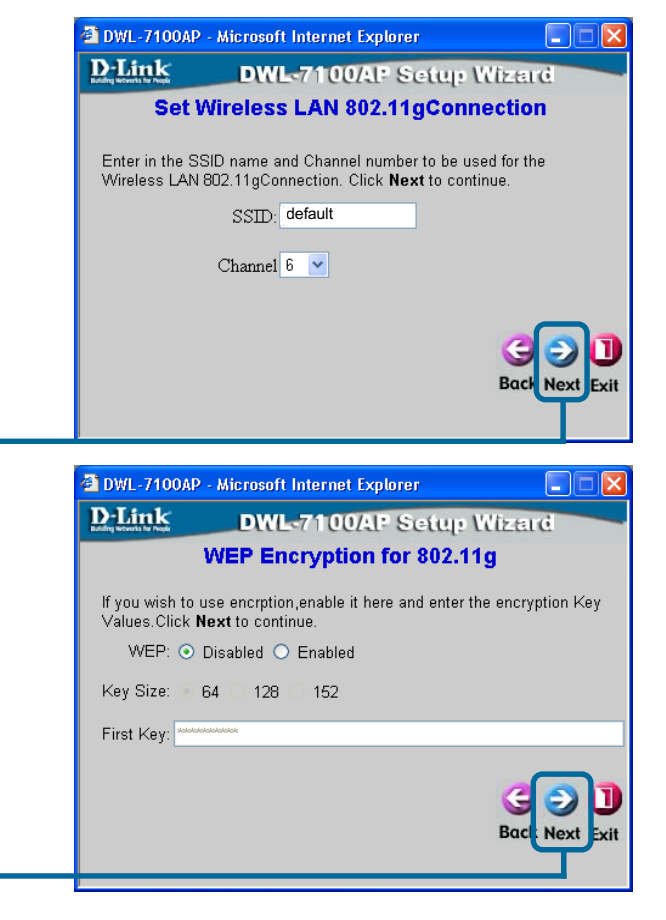

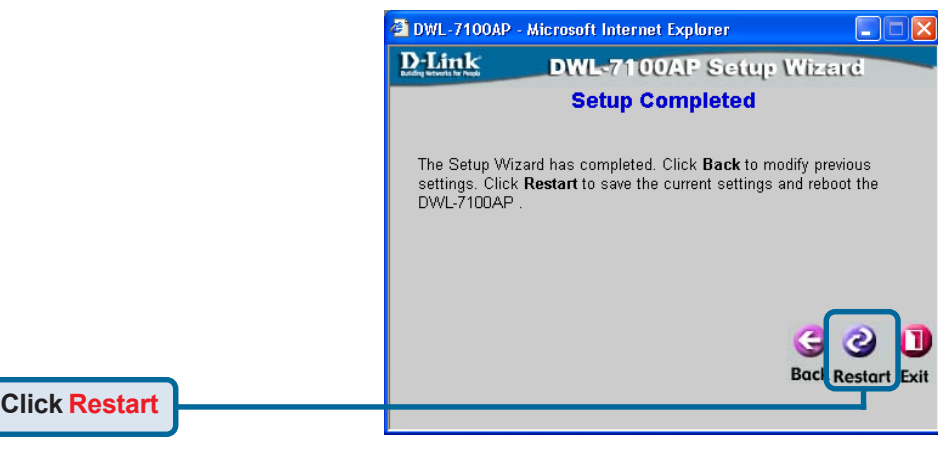

You will be returned to the Home tab.

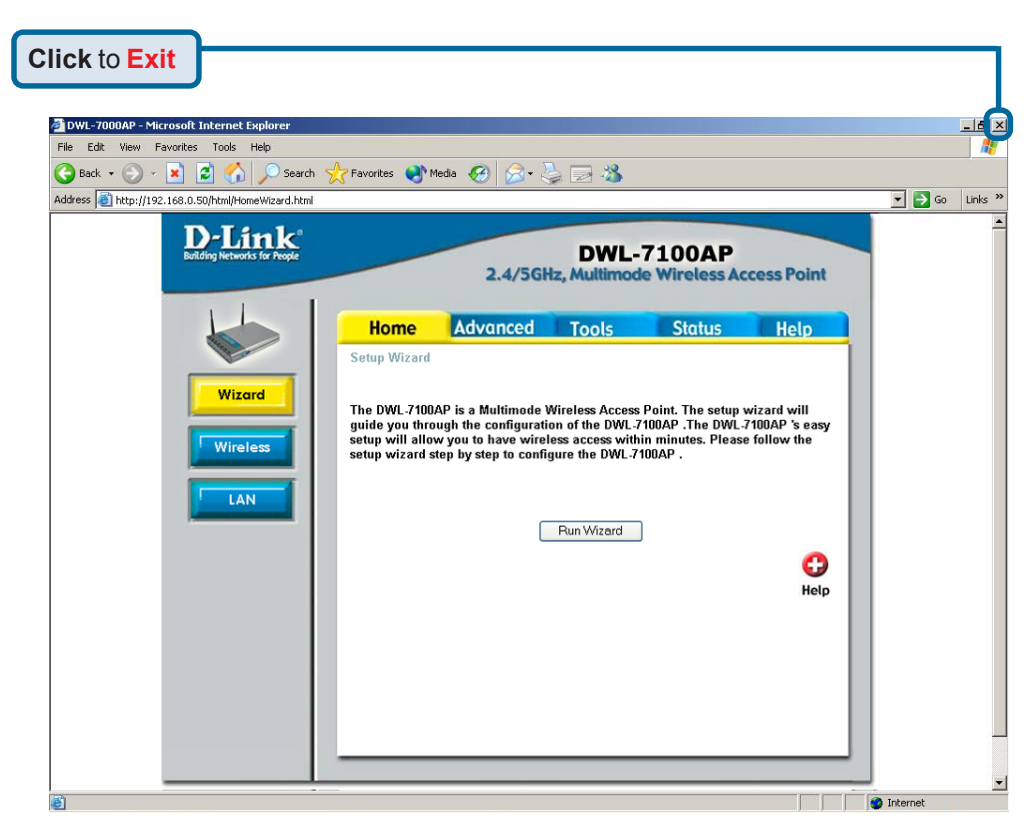

For additional settings or information, refer to the **Advanced**, **Tools**, or **Status** tabs on the web-management interface; or to the manual located on the CD-ROM.

• For managing several DWL-7100APs, please utilize the D-Link *Air*Premier<sup>™</sup> AG Access Point Manager. For the latest version of the firmware or AP manager please go to http://support.dlink.com